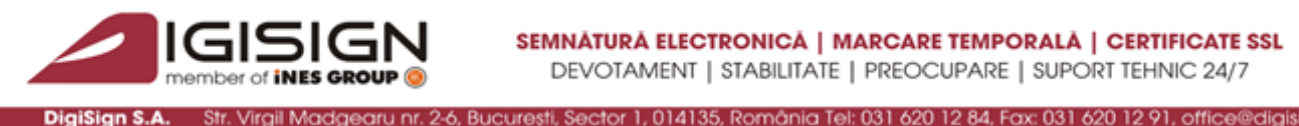

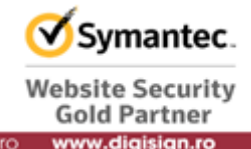

## How to register your digital certificate to the ANAF portal

Version 1.1

These instructions describe the needed steps in order to successfully update your registration of the qualified digital certificate to the ANAF portal.

**Obs:** The steps below must be followed after you receive the renewed digital certificate.

#### Steps for registering to the ANAF portal :

1. Make sure that you have passed the steps for installing qualified digital certificate on the computer where you want to make ANAF registration portal.

2. Download (save) the confirmation document on your computer: http://static.anaf.ro/static/10/Anaf/formulare/confirmare.pdf

**Obs**: In order to open the confirmation document you need the <u>Adobe Reader</u> application.

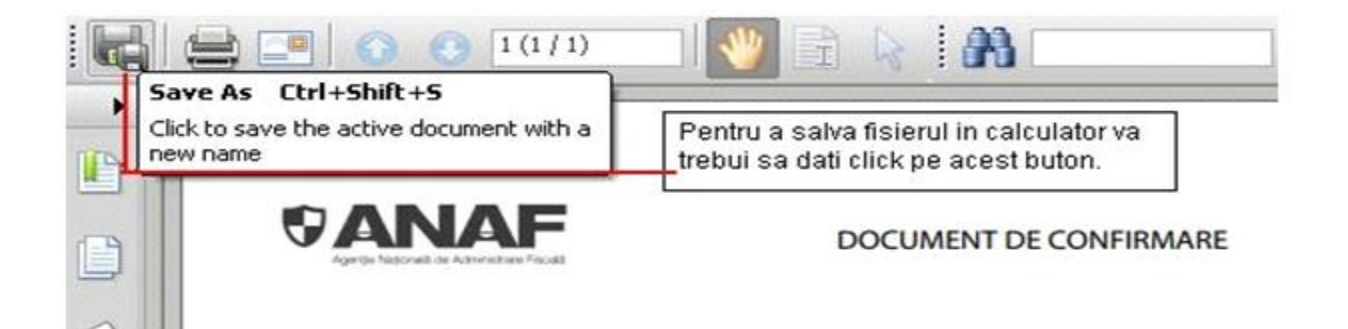

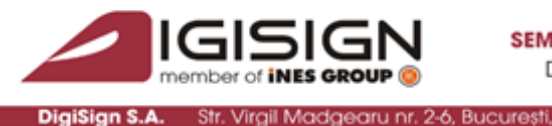

ector 1, 014135, România Tel: 031 620 12 84, Fax: 031 620 12 91

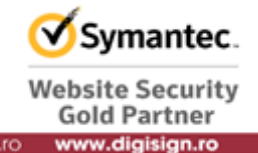

3. Please connect the e-Token device to your computer.

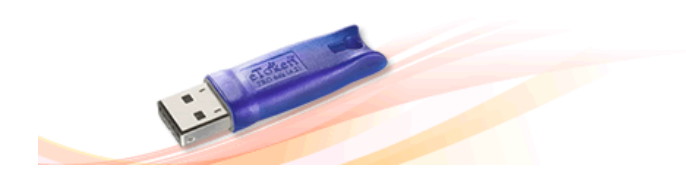

4. Open the confirmation document and fill it in just in the upper part: Nume (Last Name), Prenume (First Name), CNP (Personal Identification number) and Adresa de e-mail (E-mail Address) and then click on the (Semnatura utilizator) Signature Box.

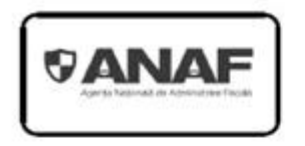

### DOCUMENT DE CONFIRMARE

Vă rog să confirmați că la eliberarea certificatului digital cu care este semnată această cerere au fost utilizate următoarele date personale:

| Nume:                                                          |                                     |
|----------------------------------------------------------------|-------------------------------------|
| Prenume:                                                       | and the second second second second |
| CNP:                                                           |                                     |
| E-mail:                                                        | ×                                   |
|                                                                | Semnāturā utilizator                |
| Se confirmă următoarele:<br>D-na / DL                          |                                     |
| Name:                                                          |                                     |
| Prenume:                                                       |                                     |
| cu CNP:                                                        | <u>.</u>                            |
| este deținătorul certificatului digital numărul:               | C/                                  |
| cu care a fost semnată această cerere, eliberat de firma: 👖    |                                     |
| Acest certificat este valid astăzi ( data emiterii documentulu | i de confirmare zz/Il/aaaa):        |
|                                                                |                                     |
|                                                                | 11m3 ****                           |
|                                                                |                                     |
|                                                                | Semnătură Autoritate de Certificare |

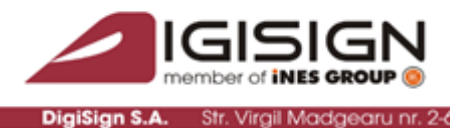

Bucurest

or 1, 014135, România Tel: 031 620 12 84, Fax: 031 620 12

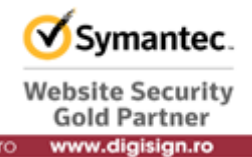

5. In the newly opened window make sure that the "DigiSign Qualified Public CA" field appears. If you can't find that field, please select from the upper part of the window (with the "Digital ID" or "Sign As" menu) the qualified digital certificate issued by DigiSign.

**Obs**: If this window does not appear even if the e-Token device is connected, please disconnect the device and follow again the steps for installing the qualified digital certificate \_ till the third point.

| Digital ID: prenume nume    |                                              |
|-----------------------------|----------------------------------------------|
| Digital I                   | dentification                                |
| Sign transac<br>Encrypt key | ction, Sign document,<br>s, Encrypt document |
| prenume n                   | ume <test@digisign.ro></test@digisign.ro>    |
| 2012/02/02                  | 111-50-40 -02707                             |
| 2012/03/0                   | 11130.49 402 00                              |
| DIGISIGN P                  | UBLIC                                        |
| Appearance: Standard Text   | Digitally signed by prenume                  |

9

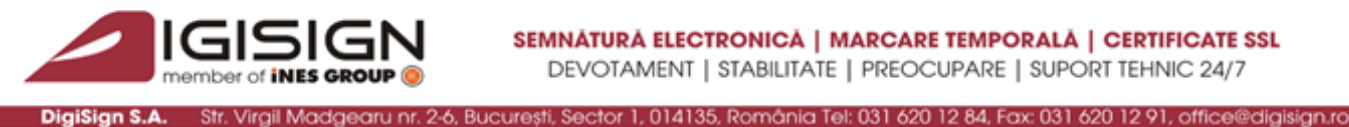

.

Click on the "Save" button and save the confirmation document on your computer.

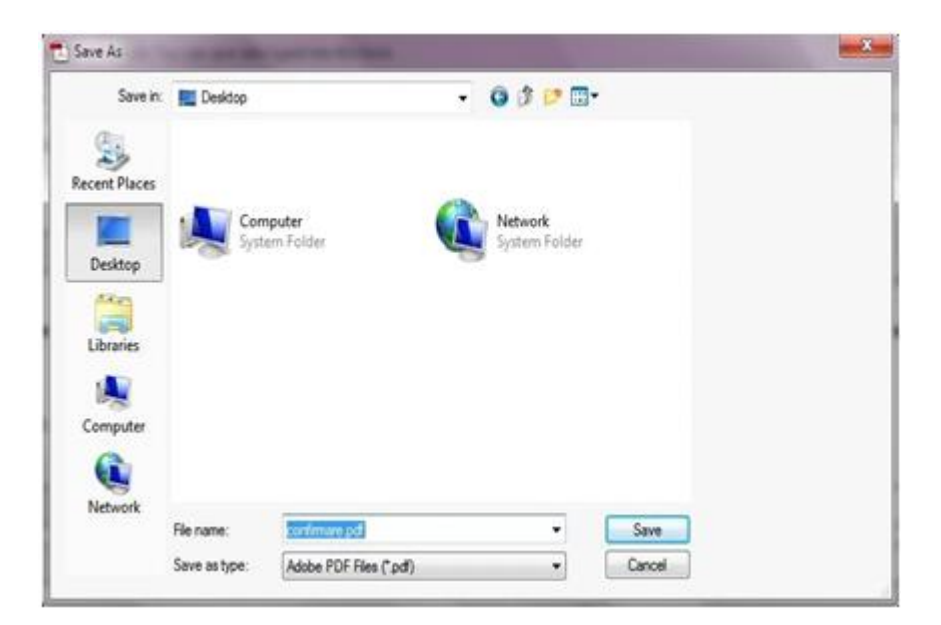

The e-Token software will ask you the password which you'll have to fill in. Press "OK".

| 🔋 Token Logon             |                      |
|---------------------------|----------------------|
| IG                        | SIGN                 |
| Enter the Token Password. | of INES GROUP        |
| Token Name:               | Token                |
| Token Password:           | •••••                |
|                           | Current Language: EN |
|                           | OK Cancel            |

After you sign the document, if the "Signature validity is unknown" message appears, you will have to follow the steps described here:

http://digisign.ro/uploads/Config\_public\_acrobat\_reader\_EN.pdf

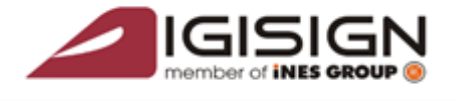

Str. Virail Madaea

DigiSign S.A.

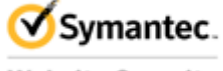

Website Security Gold Partner www.digisign.ro

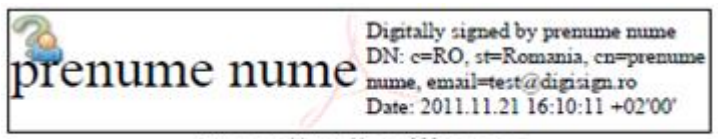

6, Bucuresti, Sector 1, 014135, România Tel: 031 620 12 84, Fax: 031 620 12 91,

#### Semnătură utilizator

9. <u>Close the document and attach it to an e-mail. Send the e-mail at: confirmare@digisign.ro</u>

| <u>File</u> <u>E</u> dit | View | Insert | Fo   | rmat  | Options    | $\underline{I} \text{ools}$ | Help    |
|--------------------------|------|--------|------|-------|------------|-----------------------------|---------|
| Send Send                | D,   | Attach |      | A s   | ecurity •  | V S                         | pelling |
|                          |      | _      |      |       |            |                             |         |
| •                        | To:  | 8      | cont | firma | re@digisig | n.ro                        |         |
|                          |      | 8      |      |       |            |                             |         |
|                          |      |        |      |       |            |                             |         |
|                          |      |        |      |       |            |                             |         |

10. After you receive the confirmation document <u>countersigned</u>, save it on your computer and access the ANAF portal: <u>http://www.anaf.ro</u> .

11. From the page menu select section "SERVICI ONLINE" and press on subsection "Declaratii electronice".

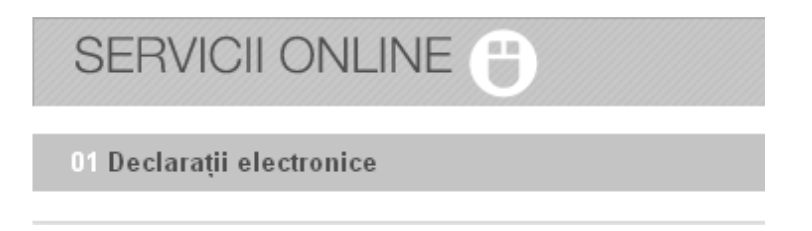

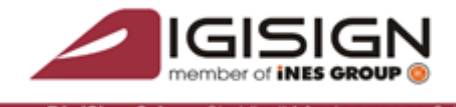

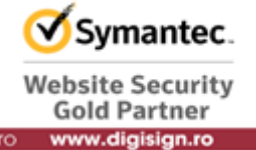

12. Select subsection number 3 "Inregistrare certificate calificate persoane juridice/reprezentant fiscal".

Bucuresti, Sector 1, 014135, România Tel: 031 620 12 84, Fax: 031 620 12 91

# SERVICII ONLINE

- 01 Informații depunere declarații persoane juridice
- 02 Informații depunere declarații persoane fizice
- 03 Înregistrare certificate calificate persoane juridice/reprezentant fiscal

#### 13. Select button "Inregistrare" from the left side of the page:

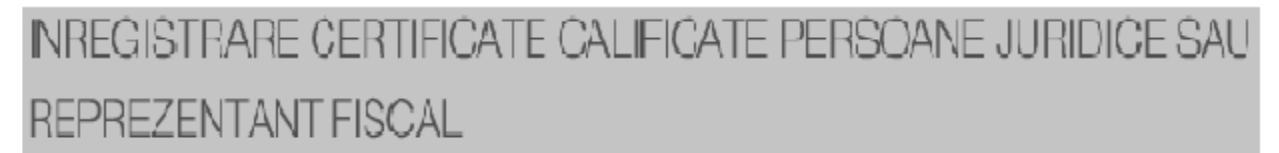

Inregistrare certificate calificate persoane juridice/reprezentant fiscal

14. Select document confirmation countersigned by us using the "Browse" button and then click "Transmite documentul".

Va rugam sa alegeti un formular (150 sau 152): Formular 150 (pentru depunere declaratii online)
Reinnoirea certificatului NU se face din această secțiune.
Procedura de față NU se aplică în următoarele situații:
- când ați reinnoit certificatul (după expirarea valabilității inițiale);
- când ați schimbat furnizorul de certificate calificate, dar datele de inregistrare ale persoanei (adresa de e-mail, nume, prenume, .....) sunt aceleași;
- când ați primit un token nou (în caz de pierdere, reinnoire, deteriorare).
Pentru mai multe informații privind reînnoirea certificatului apăsați <u>aici</u>.
Selectați documentul de confirmare:
Fișierul trebuie să aibă extensia .pdf

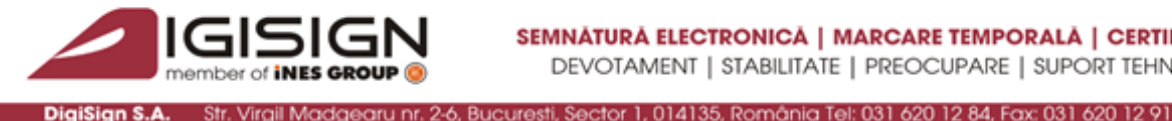

Str. Virail Madaea

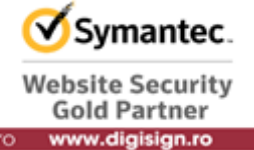

15. In the window that appears you will need to enter information identifying the company you want to record (send tax returns online)

#### Introducere date de identificare

| Cod unic de identificare fiscala /Cod numeric personal (CNP): |  |
|---------------------------------------------------------------|--|
| Denumire contribuabil:                                        |  |
| Adresa contribuabil:                                          |  |

16. The display will show "Cererea pentru utilizarea unui certificat digital", after checking the data entered will then have to click on the "Obtaining Form 150" on the bottom of the page.

| ANAF, nu poste ganeta controla actualmente escotario informați<br>DOCHEIEREA ACORDULUI<br>Manifermanei foi control factori fa candidin în actua manarezere | potente pe situile uno teri, la care se face tinites pe situi situ.<br>Al curri avait fiel avaitura avaitable l'Morando la cura avaiturate a baiximentel is avait donated do cincer baixe | u unida        |
|----------------------------------------------------------------------------------------------------|----------------------------------------------------------------------------------------------------|----------------|
| Additional grant is dry a or a sound is vice based on                                                                                                    | на влуга в оказана правела в сперенаци и села съсружае, лапировки у 1929-е обла се съста также                                                                                            | 14 15 - 1, 201 |
| average.                                                                                                    |                                                                                                    |                |
|                                                                                                    |                                                                                                    |                |
|                                                                                                    | OBTINERE FORMULAR 150/152                                                                                                    |                |

17. If you want to submit statements for multiple companies, you will need to click on the "Continua inregistrarea cu un alt CUI" at the bottom of the page, thus obtaining one Form no.150 for each company.

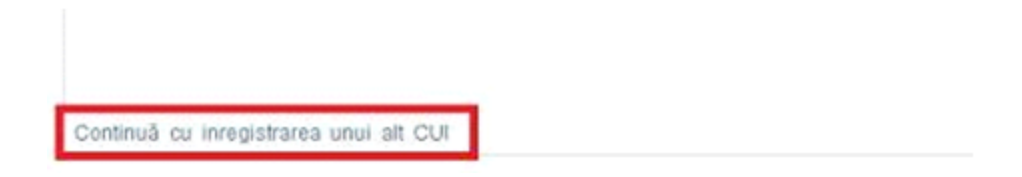

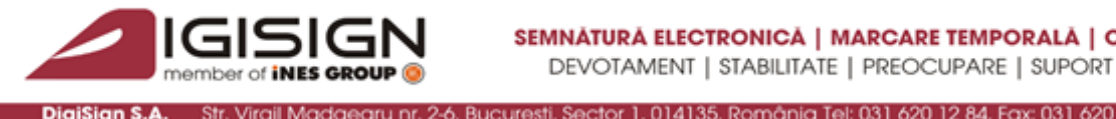

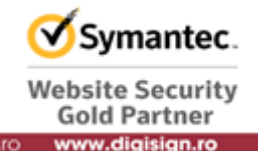

18. Submit at any tax unit Form 150, the identity document (original + copy) and documents (original + copy) which attests that qualified certificate holder si the legal representative of the taxpayer, or mandate document, certified by a public notary, in which the qualified certificate holder has the right to sign tax returns for the taxpayer. This document is submitted if the qualified certificate holder doesn't have the quality of legal representation of the taxpayer.

If the digital certificate holder has the quality of legal representative of the taxpayer, he must submit the document (original + copy) attesting qualified certificate holder the right as legal representative of the taxpayer (this document can be Decision of Company Shareholders' General Meeting or the Statute of the Company).

The right to use the ANAF service is usually done by an e-mail confirmation message sent at the address specified in the Form no. 150, within 4-7 working days from the deposit of the requested documentation at the fiscal unit. Not receiving this confirmation is not considered a procedural or technical hindrance in the process of statements submission.

The receipt received after the deposit is a confirmation of the technical possibility for using the "statement submission" Service. If you encounter any problems with the statement submission system, please send any inquiries by e-mail at the following address: Admin.Portal@mfinante.ro

If the information contained in this document is not sufficient, please contact us anytime at +40316201289 or helpdesk@digisign.ro.

Regards, DigiSign S.A.

Tel: +40-31-620.12.88